## Transcriber for Government Login and Password Reset

## Login

To login, go to <a href="https://portal.transcriber.us">https://portal.transcriber.us</a>. You will be presented with a Log in screen. Type in your Transcriber for Government email and password that you used for registration.

| Transcriber Register Login    | Transcriber Register Login                                   |
|-------------------------------|--------------------------------------------------------------|
| Log in<br>Transcriber Account | Log in<br>Transcriber Account                                |
| Email                         | demo@intellectix.com<br>Password                             |
| Register as a new user        | LOG IN<br>Forget your password?<br>Reserv email confirmation |

To register for an account, click: Register as a new user. You will be re-directed to the Register page.

On the Register page, type in your Email, Password, and confirm your password by re-typing it in the Confirm Password field:

## Password Reset

If you forgot your password or would like to reset it, select "Forgot your password?" from the Log in page.

| Franscriber Register Login                 | Transcriber Register Login             |
|--------------------------------------------|----------------------------------------|
| Forgot your password?<br>Enter your email. | Reset password<br>Reset your password. |
| Email                                      | Email                                  |
| SUBMIT                                     | Password                               |
|                                            | Confirm password                       |
|                                            | DESET                                  |

Click SUBMIT to initiate the password reset process.

IMPORTANT NOTE: You will receive a Password Reset email from transcriber@intellectix.com with a unique Reset Password link. Do not click on any links that do not originate from this address.

On the Reset password page, type in your Email, Password, and re-type your new password in the Confirm password field.

Password Requirements: To register for an account, your password must meet the following criteria:

- •
- At least 1 non-alphanumeric character At least 1 lowercase letter ('a'-'z') At least 1 uppercase letter ('A'-'Z') •
- •

Still need help? Contact us at transcriber@intellectix.com